# SOYAL S-SERVER beléptető rendszer biometrikus azonosítással

A SOYAL beléptető rendszer személyek azonosítására kártyás, kódos és biometrikus azonosítást alkalmaz. Az azonosítást a fentiek kombinációjával is lehet végezni. A biometrikus (ujjlenyomatos) azonosításra kapacitív vagy optikai eszközök állnak rendelkezésre. Az AR 821, AR 837 ujjlenyomat kezelők LCD- tasztatúrával rendelkeznek, míg az AR 881 olvasó tasztatúra nélküli. A biometrikus azonosítás hibaaránya jobb mint 0,1%, kényelmesebb a használata, nagyobb biztonságot ad.

### Az ujjlenyomatok felvétele:

Az ujjlenyomatok rendszerbe való felvétele történhet az érintett olvasó terminálon, vagy egy központi ujjlenyomat olvasón, amiről az S-SERVER program adatbázisába kerül az ujjlenyomat minta, és innen lehet letölteni a szükséges biometrikus terminálokra. Egynél több azonosító terminál esetén ez utóbbit célszerű alkalmazni. A központi ujjlenyomat olvasó (Kártyakiadó terminál) paramétereit a **Beállítások/Beállítások** menüpont **Általános** felületén kell beállítani.

| TCP/IP        |    | 20   | Kártyakiadó terminál azonosító |
|---------------|----|------|--------------------------------|
| 192.168.1.128 | IP | 1621 | Kártyakiadó terminál portja    |
| AR 837EF      |    | 195  | 6 💌 Kártyakiadó típusa         |
|               |    |      | Alapértelmezett nyomtató       |

Az olvasó csatlakozhat a rendszerhez RS 485 vagy TCP/IP kommunikációs felületen, melyet ki kell választani. Meg kell adni, hogy milyen IP címen és porton történik a kommunikáció, illetve meg kell adni az olvasó azonosítóját és

típusát is. A beállításokat el kell menteni. Kártyakiadó terminálként az AR-821 vagy AR-837 LCD-s eszközöket célszerű választani.

# Az ujjlenyomatok felvétele a Kártyakiadó terminálon:

Be kell lépni a menübe a \* **123456 #** kóddal. Ez gyári kód, meg lehet (sőt tanácsos) változtatni. A menüpontokban a függőleges nyilakkal lehet tallózni. A megjelenő menü **2. Felh. beállít** menüpont kiválasztásával (#) az **5. Ujjlenyom. tanít** menübe kell belépni. Meg kell adni az ujjlenyomathoz tartozó kártyaszámot, majd a **#**-el jóvá kell hagyni. Az ujjlenyomatok számát **2**-re kell állítani.

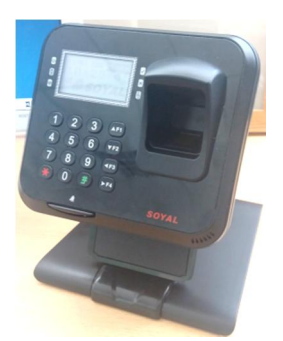

Két független ujjlenyomat rögzítésére van lehetőség. Előbb az első ujjlenyomatot kell megadni, majd megismételni, majd a második ujjlenyomatot megadni és ismételni. Ha csak egy ujjlenyomatot akar megadni, akkor mind a négyszer ugyan azt az ujjat kell bemutatni. A felvétel eredményét a készülék visszajelzi. Hiba esetén a felvételt meg kell ismételni. Ugyanarra a kártyaszámra ismételt felvétel az előzőt felülírja. A menüpontokból a \* gombbal lehet kilépni, menüt vagy eredményt a **#** gombbal lehet jóváhagyni.

Az így felvett ujjlenyomatok a kártyakiadó terminálban tárolódnak.

# Az ujjlenyomatok betöltése az S\_SERVER programba:

Az S-SERVER programban az ujjlenyomatra jelölt felhasználóknak érvényes kártyapozícióval kell rendelkeznie. A **Beállítások/Ujjlenyomatok** menüpontban lehet a Kártyakiadó terminálokra már felvett ujjlenyomatokat betölteni, illetve más terminálokra letölteni.

| Ujjlenyomatok M17.07.15                                                                                                    |               |                                 |               |                 |                                |                 |                |    |
|----------------------------------------------------------------------------------------------------|---------------|---------------------------------|---------------|-----------------|--------------------------------|-----------------|----------------|----|
| Ujjenyomat<br>beolvasás leküldése                                                                                                    |               | Ujjlenyomat<br>adatbázis törlés | - jijienyomat | 1<br>t törlés l | 20<br>Kártya kiadó<br>terminál | 1<br>Időeltolás | KILÉP          | ÉS |
|                                                                                                    |               |                                 | Letölter      | ıdő személye    | k száma                        | 5               |                |    |
| MOLNÁR JÁNOS                                                                                                    | Iroda         |                                 |               |                 |                                |                 |                |    |
| 1 MOLNÁR JÁNOS   2 KISS MÁRIA   3 KOVÁCS JÓZSEF   4 NAGY JÁNOS   5 GIPSZ JAKAB   6 HORVÁTH HUGÓ   7 NÉMETH PÁL   8 LHVJHJV   9 CSGSHOF | 3 Kö<br>4 Iro | nyvtár 📩<br>da                  |               |                 |                                | J               |                |    |
| 11 iiiiiii                                                                                                    | Kártya        | Név                             | Letölt        | Terminál        | Ujj szám                       | Ujjlenyomat     | 2. Ujjlenyomat | -  |
| 12 rtetzui                                                                                                    | 1             | MOLNÁR JÁNOS                    |               | 20              | 2                              | Memo            | Memo           |    |
| 13 ggtthhf<br>14                                                                                                    | 2             | KISS MÁRIA                      |               | 20              | 2                              | Memo            | Memo           |    |
| 15                                                                                                    | 3             | BCVYBVC                         |               | 20              | 2                              | Memo            | Memo           |    |
| 16                                                                                                    | 4             |                                 |               | 20              | 1                              | Merno           | memo           | 1  |
| 17                                                                                                    | 5             | GIPSZ JAKAB                     |               | 20              | 2                              | Merno           | Memo           | 1  |
| 19 FELLEGI JENŐ<br>20<br>21                                                                                                    |               |                                 |               |                 |                                |                 |                |    |
|                                                                                                    |               |                                 | 441122234222  |                 |                                |                 |                |    |

Ki kell jelölni a felhasználót, melyet, vagy melytől be kell tölteni az ujjlenyomatokat. A betöltendő ujjlenyomatok számát lehet kijelölni, legfeljebb egyidejűleg 20 db. Amennyiben a betöltendő személy már korábban be volt töltve, akkor rákérdez az átírásra. Betöltés az **Ujjlenyomat beolvasás** gombbal indul. A folyamatjelző egy kockája egy személyt jelöl. Fehér szín esetén nincs beolvasott ujjlenyomat a Kártyakiadó terminálban. Amennyiben kék a kocka, akkor a beolvasás sikeres.

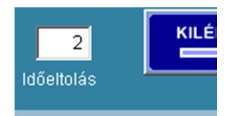

Piros szín esetén a beolvasás hibás, ebben az esetben az Időeltolást meg kell növelni, és a beolvasást újrakezdeni.

### Ujjlenyomatok letöltése terminálokra:

| Kártya | Név          | Letölt | Terminál | Ujj szám | Ujjlenyomat | 2. Ujjlenyomat |   |
|--------|--------------|--------|----------|----------|-------------|----------------|---|
| 1      | MOLNÁR JÁNOS | Letölt | 20       | 2        | Memo        | Memo           | 1 |
| 2      | KISS MÁRIA   | Letölt | 20       | 2        | Memo        | Memo           | 1 |
| 3      | BCVYBVC      |        | 20       | 2        | Memo        | Memo           |   |
| 4      |              |        | 20       | 1        | Memo        | memo           |   |
| 5      | GIPSZ JAKAB  |        | 20       | 2        | Memo        | Merno          |   |
|        |              |        |          |          |             |                |   |
|        |              |        |          |          |             |                |   |
| 1      |              |        |          |          |             |                | - |

<u>A</u> betöltött ujjlenyomatok az alsó táblázatban találhatók. Jobb gombbal lehet kiválasztani azokat a személyeket, melyeket a kijelölt terminálra kell letölteni.

A kijelöltek színe megváltozik. Ismételt Jobb gomb esetén a

kijelölés megszűnik. Az **Ujjlenyomat leküldése** gombbal a letöltés elindul. A letöltés eredményét a program visszajelzi.

# Ujjlenyomatok törlése:

A **Kártyakiadó terminálból** beolvasott ujjlenyomat adatok egy adatbázisban tárolódnak. Ez az alsó táblázat. Az **Ujjlenyomat adatbázis törlés** gombbal ezek az adatok a számítógépből –megerősítési rákérdezés után – törlődnek. Az ujjlenyomat adatok a **Kártyakiadó terminálban** változatlanul megőrződnek.

A terminálokból egyenként lehet egy-egy ujjlenyomatot kitörölni. A kiválasztott terminál és a kiválasztott személy után a **Kijelölt ujjlenyomat törlése** gomb az adott terminálon az ujjlenyomatot letörli.

#### Jogosultságok beállítása

A **Kezelések/Kártyák kezelése** menüpontban a nevek mellett látszik, hogy mely felhasználók ujjlenyomatai vannak felvéve. A jogosultságok lehetnek csak kártya, csak ujjlenyomat, illetve kártya és ujjlenyomat együtt.

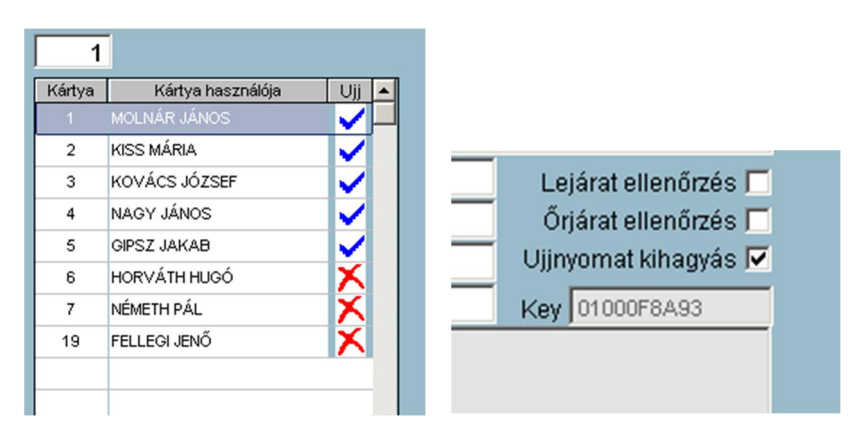

#### 2017 augusztus 12.

#### **TRIGGER Kft**